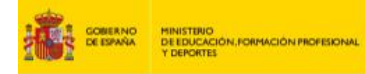

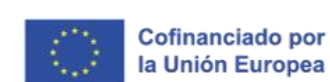

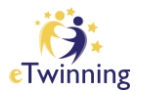

## Cómo crear tu cuenta EU Login

C inter INSTITUTO NACIONAL D TECNOLOGÍAS EDUCATI FORMACIÓN DEL PROFE

Tutorial, paso a paso, para poder acceder a la nueva <u>Plataforma Europea de</u> <u>Educación Escolar</u>, después de la migración de los contenidos de las plataformas de la Comisión Europea: School Education Gateway y eTwinning en mayo del 2022.

Para acceder a la nueva plataforma es necesario tener una cuenta EU Login, el servicio de autenticación de usuarios de la Comisión Europea.

Tu cuenta EU Login te permitirá acceder a una multitud de servicios web de la Comisión utilizando **una única dirección de correo electrónico y contraseña**.

¡Importante! Si tienes ya una cuenta en eTwinning y/o en School Education Gateway:

Para sincronizar la cuenta de la Plataforma Europea de Educación Escolar con la cuenta de eTwinning o School Education Gateway, cuando crees tu cuenta EU Login, tienes que proporcionar la **misma dirección de correo electrónico que utilizaste al registrarte en eTwinning o School Education Gateway**.

Pincha aquí para crear una cuenta EU Login

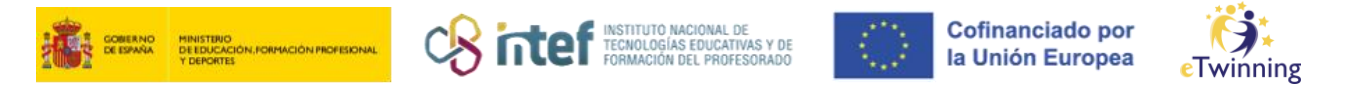

| С                                              | rear c                                            | uenta                          | L    |
|------------------------------------------------|---------------------------------------------------|--------------------------------|------|
| Ayuda para s                                   | usuarios externos                                 |                                |      |
| Nombre                                         |                                                   |                                | _    |
| Apellido                                       |                                                   |                                |      |
| Correo elec                                    | trónico                                           |                                |      |
| Confirmar e                                    | l correo electrón                                 | ico                            |      |
| Idioma del d                                   | orreo electrónic                                  | 0                              |      |
| español (e                                     | s)                                                |                                | ~    |
| <ul> <li>Al activar<br/>comprende l</li> </ul> | r esta casilla, reco<br>a <u>declaración de p</u> | noce que ha leic<br>rrivacidad | do y |
|                                                | Creat cuesta                                      | Anular                         |      |

**1)** Rellena todos los datos del formulario.

2) Pincha en «Crear cuenta» para continuar.

**3)** Si el formulario se ha completado de forma correcta, recibirás un correo electrónico de confirmación en tu bandeja de entrada. Si no encuentras el correo, revisa la carpeta de spam.

| Estimado/a           |                                  |
|----------------------|----------------------------------|
| Ha quedado registra  | ado en EU Login.                 |
| Su dirección de corr | eo electrónico esœ@com.          |
| Para crear su contra | aseña, siga el siguiente enlace: |
| este enlace          |                                  |

**4)** Pincha en el enlace del correo, o cópialo y pégalo en tu navegador.

**5)** A partir del momento en que se envía el mensaje, tienes 24 horas para crear tu cuenta EU Login.

- 6) En esta fase ya no se puede cambiar la dirección de correo electrónico.
- 7) Escoge una contraseña segura, según las indicaciones.

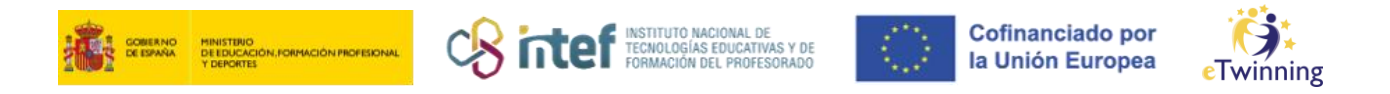

| Nueva cor                                                                                                    | ntraseña           |
|----------------------------------------------------------------------------------------------------|--------------------|
| 🧾 Elija su nueva contraseña.                                                                                                    |                    |
| n009s5<br>(Extern                                                                                                    | mj<br>io)          |
| Nueva contraseña                                                                                                    |                    |
| zomwag-2kbza-nugz                                                                                                    | Contrasenya segura |
| zomwag-Zkizna-nugin                                                                                                    | Contrasenya segura |
| Zomweg-Zkizna-nugzt                                                                                                    | Contrasenya segura |
| zomwag-2kizna-nugo:<br>Envia<br>La contraseña no puede contener su nom<br>minimo 10 caracteres elegidos de entre al<br>siguientes (también se permiten espacios                                                                                                    | Contrasenya segura |
| Zornweg-Zkizze-nupp:<br>Envise<br>La contraseña no puede contener su nom<br>mínimo 10 caracteres elegidos de entre al<br>squientes (también se permiten espacios<br>- Mayásculas: de la "A" a la "Z"<br>- Minicisculas: de la "A" a la "Z"<br>- Niúneros: del 0 al 9                                                                                                    | Contrasenya segura |
| Zornweg-Zkizne-nupp:<br>Envia<br>La contraseña no puede contener su nomi<br>minimo 10 caracteres elegidos de entre al<br>siguientes (también se permiten espacios<br>- Mayúsculas: de la "A" a la "Z"<br>- Mindisculas: de la "A" a la "Z"<br>- Mindisculas: de la "A" a la "Z"<br>- Números: del 0 al 9<br>- Caracteres especiales: "25%st"(tr-t<br>Ferencias: Walk Bit To ShaW-25%st"(tr-t) | Contrasenya segura |

8) Cuando termines, pincha en «Enviar».

A partir de este momento, ya puedes acceder a la nueva <u>Plataforma Europea</u> <u>de Educación Escolar</u>.

## Más información, consultas y asistencia

- Si quieres obtener más información sobre EU Login, consulta la página <u>Preguntas frecuentes aquí</u> (en el apartado «No trabajo para una institución europea»).
- Si después de haber seguido este tutorial, tienes algún problema con EU Login, puedes informar del incidente al correo electrónico de Apoyo Externo de EU Login: <u>EU-LOGIN-EXTERNAL-SUPPORT@ec.europa.eu</u>. Si quieres obtener más información, <u>visita esta página</u>.
- Si tienes un problema con tu cuenta de eTwinning, ponte en contacto con nosotros en<u>etwinning@educacion.gob.es</u>